# 如何创建并使用新的 platform

## 创建新 platform:

| Navigate                                          | Pro      | ject Run Scripts Window Help                                                                                                   |        |                                                                                                    |
|---------------------------------------------------|----------|----------------------------------------------------------------------------------------------------|--------|----------------------------------------------------------------------------------------------------|
| rget Configi                                      | ***      | New CCS Project<br>New Energia Sketch<br>Examples                                                                              |        | Interpretended in the second second seco |
| gPkg<br>_evmAM437<br>_LedBlink_ev<br>_log.o - [AR |          | Build Project<br>Build All<br>Build Configurations<br>Build Working Set<br>Clean<br>Build Automatically<br>Show Build Settings | Ctrl+B | <pre>185 var Cache = xdc.useModule('ti.s<br/>185 var Cache = xdc.useModule('ti.s<br/>186 Cache.enableCache = true;<br/>187 Cache.configureL2Sram = false;/<br/>188<br/>189 var Mmu = xdc.useModule('ti.sys<br/>190 Mmu.enableMMU = true;<br/>191<br/>192 /* Force peripheral section to<br/>193 var peripheralAttrs = {</pre>                                                                                                    |
| soc.o - [AR<br>oc.o - [ARM<br>led_blink.o         | L,<br>Ĉ, | Import CCS Projects<br>Import Legacy CCSv3.3 Projects<br>Add Files                                                             |        | 194 type : Mmu.FirstLevelDesc_<br>195 tex: 0,<br>196 bufferable : false,                                                                                                    |
| _soc.o - [AF<br>ojs.opt<br>evmAM437               | <b>S</b> | RTSC Tools<br>Import Energia Sketch<br>Import Energia Libraries                                                                | Þ      | Path     able     : false,       Platform     Edit/View       200 ;;     New                                                                                                    |
| LedBlink_ev<br>LedBlink_ev<br>log.d               |          | C/C++ Index<br>Properties                                                                                                    | ŀ      | 201<br>202/* Define the base address of t<br>203 var peripheralBaseAddr = 0x44DF<br>204                                                                                                    |

package name, 选择 device family 和 device name.

| Platform package 'myBoard' exists in repository C:\Users<br>\a0220235\myRepository\packages |                   |              |        |  |  |
|---------------------------------------------------------------------------------------------|-------------------|--------------|--------|--|--|
| Platform Package Details                                                                    |                   |              |        |  |  |
| Package Na                                                                                  | ne:               | myBoard      |        |  |  |
| Platform Package Repository: C:\Users\a0220235\myRepository\packa                           |                   |              | Browse |  |  |
| C Add Repo                                                                                  | sitory to Project | Package Path |        |  |  |
| Device Details                                                                              |                   |              |        |  |  |
| Device Family cortexa9                                                                      |                   |              |        |  |  |
| Device Nam                                                                                  | e AM437X          |              | -      |  |  |
|                                                                                             |                   |              |        |  |  |
|                                                                                             |                   |              |        |  |  |

Next 后点 import..按钮,导入一个现有的 platform。

| evice Memory     |                                        |        |
|------------------|----------------------------------------|--------|
| Name             | Salact Diatform                        | Access |
| _2SRAM 0>        |                                        | RWX    |
| CMCRAM 0>        | Platform List ti.platforms.evmAM437X - | RWX    |
| Customize Memory | OK Cancel                              |        |
| xternal Memory   |                                        |        |

下面就可以按照需求对新的 platform 进行配置,最后点 finish 进行保存。

| Page 2 of 2 - Dev                  | ice Page               |                 |               |              |  |
|------------------------------------|------------------------|-----------------|---------------|--------------|--|
| Enter Details for de               | vice                   |                 |               |              |  |
| Device Details                     |                        |                 |               |              |  |
| Device Name                        | AM437X                 |                 |               |              |  |
| Device Family                      | Device Family cortexa9 |                 |               |              |  |
| Clock Speed (MHz) 80.0             |                        |                 |               |              |  |
| Device Memory                      |                        |                 |               |              |  |
| Name                               | Base                   | Length          | Space         | Access       |  |
| L2SRAM                             | 0x40500000             | 0x00040000      | code/data     | RWX          |  |
| OCMCRAM                            | 0x40300000             | 0x00020000      | code/data     | RWX          |  |
| Customize Mem                      | ory                    |                 |               |              |  |
| Name                               | Base                   | Length          | Space         | Access       |  |
| EXT_RAM                            | 0x80000000             | 0x08000000      | code/data     | RWX          |  |
| Memory Sections<br>Code Memory: EX | 「_RAM ▼ Data N         | Nemory: EXT_RAM | ▼ Stack Memor | y: EXT_RAM • |  |
| ?                                  | < Back                 | Next >          | Finish        | Cancel       |  |

使用方法:

选择已有的基于 bios 工程,右键选择属性,选择 rtsc,如下图。

| Properties for GPIO_LedBlink_ev                                                                                                    | mAM437x_armTestProject                                                                                                    |
|----------------------------------------------------------------------------------------------------|----------------------------------------------------------------------------------------------------|
| type filter text                                                                                                    | General $\diamondsuit$ $\checkmark$ $\checkmark$                                                                                                    |
| <ul> <li>Resource<br/>General</li> <li>Build</li> <li>GNU Compiler<br/>Runtime<br/>Symbols<br/>Directories<br/>Optimization<br/>Preprocessor<br/>Assembler<br/>Debugging<br/>Diagnostic Options<br/>Miscellaneous</li> <li>GNU Linker<br/>GNU Objcopy Utility [Disa<br/>&gt; XDCtools<br/>Debug</li> </ul> | Configuration: Debug [Active]  Manage Configurations,  Manage Configurations,  Manage Configurations,  Manage Configurations,  Manage Configurations,  Manage Configurations,  Manage Configurations,  Add  Point am335x PDK  Add  Edit  Remove Select All  Select All  Configurations  Cubersha0220235\myRepository\packages |
|                                                                                                    | Target:     gnutargets.arm.A9F       Platform:     ti.platforms.evmAM437X                                                                                                    |
| •                                                                                                    | Build-profile: debug                                                                                                    |
| Show advanced settings                                                                                                    | OK Cancel                                                                                                    |

## 选择 other repositories,然后点右边 add..

| type filter text                                                                                                    | General                                                                                                    |               |      | ← → ⇒ →                    |
|----------------------------------------------------------------------------------------------------|----------------------------------------------------------------------------------------------------|---------------|------|----------------------------|
| <ul> <li>&gt; Resource</li> <li>General</li> <li>&gt; Build</li> <li>&gt; C6000 Compiler</li> <li>Processor Options</li> <li>Optimization</li> <li>Include Options</li> <li>Performance Adviso</li> <li>&gt; Advanced Options</li> <li>&gt; C6000 Linker</li> <li>C6000 Linker</li> <li>C6000 Hex Utility [Disa</li> <li>&gt; XDCtools</li> <li>Debug</li> </ul> | Select Product of<br>Please select the p<br>repository locatio<br>Code Composer S<br>Product<br>Select product<br>Select reposit | or Repository | Mana | ge Configurations.         |
|                                                                                                    | Target:<br>Platform:                                                                                                    | OK Cancel     |      | Select All<br>Deselect All |

然后选择自己创建 platform 的目录。

这样就可以选到刚刚创建的 platform 了。

有的 CCS 有点问题,需要重新进入下面界面,然后改一下 XDCTOOLS VERSION 版本才能出现自己 创建的 platform.

|                                                                                                    | General                                                                          |                                                     |
|----------------------------------------------------------------------------------------------------|----------------------------------------------------------------------------------|-----------------------------------------------------|
| Resource                                                                                                    |                                                                                  |                                                     |
| Jeneral<br>Build                                                                                                    | Configuration: Debug [ Active ]                                                  | <ul> <li>Manage Configuration</li> </ul>            |
| ▲ GNU Compiler                                                                                                    |                                                                                  |                                                     |
| Runtime                                                                                                    |                                                                                  |                                                     |
| Symbols                                                                                                    | Main Products                                                                    |                                                     |
| Directories                                                                                                    | XDCtools version: 3.32.1.22_core                                                 |                                                     |
| Preprocessor                                                                                                    | Products and Repositories                                                        |                                                     |
| Assembler                                                                                                    |                                                                                  |                                                     |
| Debugging                                                                                                    | ▷ ■ am335x PDK                                                                   | Add                                                 |
| Diagnostic Options                                                                                                    | ▼ S 1.0.7                                                                        | Edit                                                |
| GNU Linker                                                                                                    | ⊳ ms7xx PDK                                                                      | Remove                                              |
| GNU Objcopy Utility [Disa                                                                                                    | ▷ 🔜 ≤665x PDK                                                                    |                                                     |
| > XDCtools                                                                                                    | ▲ 🔽 🗟 Other Repositories                                                         | Select All                                          |
| Debug                                                                                                    | \$[AKGE1_CONTENT_BASE] [C:/ti/ccsv//ccs_base]                                    | Deselect All                                        |
|                                                                                                    |                                                                                  | •                                                   |
|                                                                                                    | Target: gnu.targets.arm.A9F                                                      |                                                     |
|                                                                                                    | Platform: ti platforms evmAM437X                                                 |                                                     |
|                                                                                                    |                                                                                  |                                                     |
| 4 111                                                                                                    | Build-profile: debug                                                             |                                                     |
|                                                                                                    |                                                                                  |                                                     |
| Show advanced settings                                                                                                    |                                                                                  | OK Cancal                                           |
|                                                                                                    |                                                                                  | Calicer                                             |
|                                                                                                    |                                                                                  | Calicer                                             |
|                                                                                                    |                                                                                  | Calicei                                             |
| Main A Products                                                                                                    |                                                                                  | UK Cancel                                           |
| Main Products                                                                                                    | 2.20 core                                                                        | UK Cancer                                           |
| Main ➡ Products<br>OCtools version: 3.50.                                                                                                    | 2.20_core                                                                        | UK Cancer                                           |
| Main A Products OCtools version: 3.50. Products and Reposi                                                                                                    | 2.20_core                                                                        | UK Calicel                                          |
| Main ■ Products<br>OCtools version: 3.50.<br>A Products and Reposi<br>→ □ ■ CTools Librar                                                                                                    | 2.20_core                                                                        | Add                                                 |
| Main ➡ Products<br>OCtools version: 3.50.<br>A Products and Reposi                                                                                                    | 2.20_core<br>itories ♦ Order                                                     | Add                                                 |
| Main ➡ Products<br>OCtools version: 3.50.<br>A Products and Reposi<br>→ □ ➡ CTools Librar<br>→ □ ➡ DSPLIB C64x-<br>→ □ ➡ DSPLIB C66x.                                                                                                    | 2.20_core<br>itories & Order<br>y<br>+                                           | Add<br>Edit                                         |
| Main Products OCtools version: 3.50 Products and Reposi Products and Reposi CTools Librar DSPLIB C64x- DSPLIB C66x CM P = CDMA3 Low                                                                                                    | 2.20_core<br>itories ••• Order<br>y<br>+                                         | Add<br>Edit                                         |
| Main Products OCtools version: 3.50 Products and Reposi P A CTools Librar D A DSPLIB C64x- D A DSPLIB C66x C A A A A A A A A A A A A A A A A A A A                                                                                                    | 2.20_core<br>itories<br>Y<br>+<br>Level Driver                                   | Add<br>Edit<br>Remove                               |
| Main ➡ Products<br>DCtools version: 3.50.<br>Products and Reposi<br>CTools Librar<br>CTools Librar                                                                                                    | 2.20_core<br>itories<br>Corder<br>y<br>+<br>Level Driver                         | Add<br>Edit<br>Remove                               |
| Main Products<br>DCtools version: 3.50.<br>Products and Reposi<br>CTools Librar<br>CTools Librar  | 2.20_core<br>itories<br>Y<br>+<br>Level Driver                                   | Add<br>Edit<br>Remove<br>Select All                 |
| Main Products DCtools version: 3.50. Products and Reposi P A CTools Librar D A DSPLIB C64x- D A DSPLIB C64x- D A DSPLIB C66x DSPLIB C66x D                                                                                                    | 2.20_core<br>itories<br>Y<br>+<br>Level Driver                                   | Add<br>Edit<br>Remove<br>Select All                 |
| Main ➡ Products<br>DCtools version: 3.50<br>Products and Reposi<br>P ➡ CTools Librar<br>DSPLIB C64x-<br>DSPLIB C66x<br>DSPLIB C66x<br>C ➡ DSPLIB C66x<br>C ➡ 2.12.4<br>C ➡ 2.12.2<br>C ➡ 2.12.1<br>Framework C                                                                                                    | 2.20_core<br>itories Order<br>y<br>+<br>Level Driver<br>omponents                | Add<br>Edit<br>Remove<br>Select All                 |
| Main ➡ Products<br>DCtools version: 3.50.<br>Products and Reposi<br>CTools Librar<br>CTools Librar<br>CTools Libra | 2.20_core<br>itories Order<br>y + Level Driver omponents s.arm.A9F               | Add<br>Edit<br>Remove<br>Select All                 |
| Main ➡ Products<br>OCtools version: 3.50.<br>A Products and Reposi<br>CTools Librar<br>CTools Librar<br>CTools Lib | 2.20_core<br>itories ♣ Order<br>y<br>+<br>Level Driver<br>omponents<br>s.arm.A9F | Add<br>Edit<br>Remove<br>Select All<br>Deselect All |

然后编译就可以了。

### 修改 platform:

### 使用如下菜单掉出修改界面。

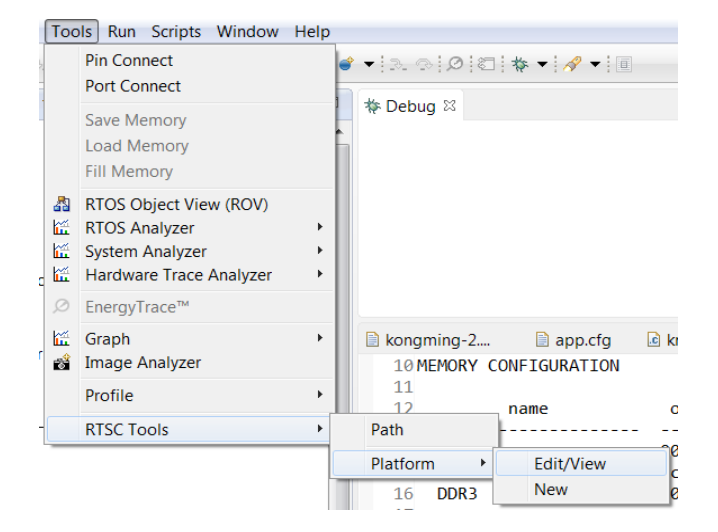

选择已有的 platform 就可以继续修改了。

| 😯 Edit Platform                   |                                       |        |  |  |  |  |  |
|-----------------------------------|---------------------------------------|--------|--|--|--|--|--|
| Page 1 of 2- Basic Information    |                                       |        |  |  |  |  |  |
| 8 Need to select platform package |                                       |        |  |  |  |  |  |
| Platform Package Details          |                                       |        |  |  |  |  |  |
| Platform Package Repository:      | C:\Users\a0220235\myRepository\packag | Browse |  |  |  |  |  |
| Package Name:                     |                                       | -      |  |  |  |  |  |
| CPU Core:                         | myBoard123                            |        |  |  |  |  |  |
| 1                                 | myBoardtest<br>testK2H                |        |  |  |  |  |  |
|                                   |                                       |        |  |  |  |  |  |
|                                   |                                       |        |  |  |  |  |  |
|                                   |                                       |        |  |  |  |  |  |
| ?                                 | Back Next > Finish                    | Cancel |  |  |  |  |  |
|                                   |                                       |        |  |  |  |  |  |